# Wiser Smoke Alarm - 230 V

# **Device user guide**

Information about features and functionality of the device.

#### 05/2023

## Lauritz Knudsen <u>K</u>

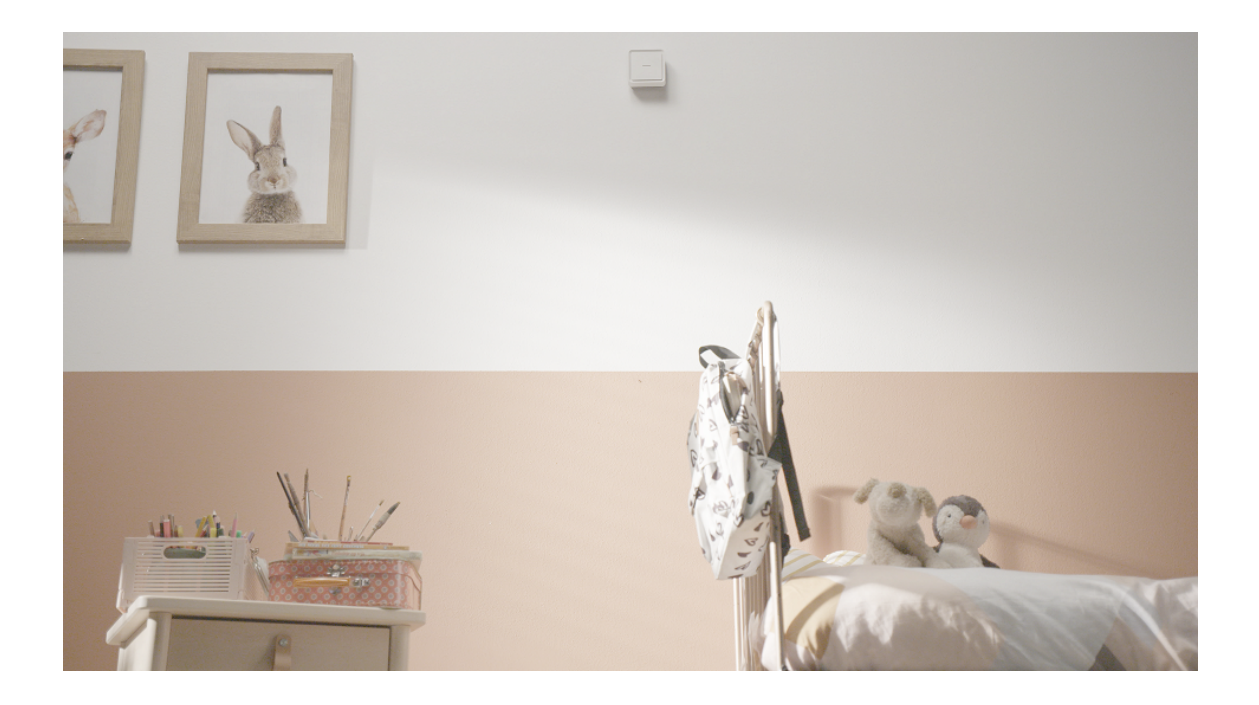

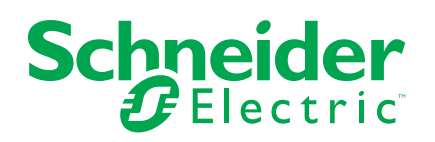

# **Legal Information**

The Schneider Electric brand and any trademarks of Schneider Electric SE and its subsidiaries referred to in this guide are the property of Schneider Electric SE or its subsidiaries. All other brands may be trademarks of their respective owners.

This guide and its content are protected under applicable copyright laws and furnished for informational use only. No part of this guide may be reproduced or transmitted in any form or by any means (electronic, mechanical, photocopying, recording, or otherwise), for any purpose, without the prior written permission of Schneider Electric.

Schneider Electric does not grant any right or license for commercial use of the guide or its content, except for a non-exclusive and personal license to consult it on an "as is" basis. Schneider Electric products and equipment should be installed, operated, serviced, and maintained only by qualified personnel.

As standards, specifications, and designs change from time to time, information contained in this guide may be subject to change without notice.

To the extent permitted by applicable law, no responsibility or liability is assumed by Schneider Electric and its subsidiaries for any errors or omissions in the informational content of this material or consequences arising out of or resulting from the use of the information contained herein.

# **Table of Contents**

| Safety information                                | 4  |
|---------------------------------------------------|----|
| Wiser Smoke Alarm - 230 V                         | 5  |
| For your safety                                   | 5  |
| About the device                                  | 6  |
| Installing the device                             | 6  |
| Pairing the device                                | 7  |
| Pairing device manually                           | 7  |
| Pairing device with auto scan                     | 9  |
| Setting up connection without Wiser Gateway       |    |
| Interconnecting devices without Wiser Gateway     |    |
| Disconnecting a secondary device                  |    |
| Testing the device                                | 12 |
| Configuring the device                            | 13 |
| Changing the device icon                          | 13 |
| Renaming the device                               | 14 |
| Changing the device location                      | 14 |
| Using the device                                  | 15 |
| Checking the device history                       |    |
| Setting LED brightness                            | 17 |
| Test alarm reminder                               |    |
| Silencing the device                              |    |
| Snoozing the device alerts                        |    |
| False alarm                                       |    |
| Creating an automation                            | 21 |
| Removing the device from the Wiser app            |    |
| Resetting the device manually                     |    |
| Maintenance and cleaning                          | 27 |
| LED Indications                                   |    |
| Troubleshooting                                   |    |
| Technical Data                                    |    |
| Compliance                                        |    |
| Compliance information for Green Premium products |    |
| Trademarks                                        |    |
|                                                   |    |

# **Safety information**

#### Important information

Read these instructions carefully and look at the equipment to become familiar with the device before trying to install, operate, service, or maintain it. The following special messages may appear throughout this manual or on the equipment to warn of potential hazards or to call attention to information that clarifies or simplifies a procedure.

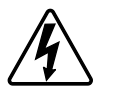

The addition of either symbol to a "Danger" or "Warning" safety label indicates that an electrical hazard exists which will result in personal injury if the instructions are not followed.

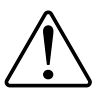

This is the safety alert symbol. It is used to alert you to potential personal injury hazards. Obey all safety messages that accompany this symbol to avoid possible injury or death.

## **A A DANGER**

**DANGER** indicates a hazardous situation which, if not avoided, will result in death or serious injury.

Failure to follow these instructions will result in death or serious injury.

## **A**WARNING

**WARNING** indicates a hazardous situation which, if not avoided, **could result** in death or serious injury.

# 

**CAUTION** indicates a hazardous situation which, if not avoided, **could result in** minor or moderate injury.

## NOTICE

NOTICE is used to address practices not related to physical injury.

# Wiser Smoke Alarm - 230 V

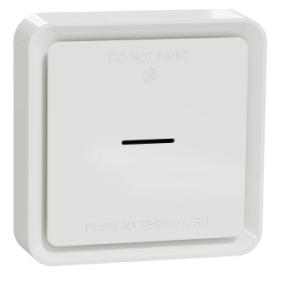

550B1028

## For your safety

## **A A DANGER**

#### HAZARD OF ELECTRIC SHOCK, EXPLOSION, OR ARC FLASH

Safe electrical installation must be carried out only by skilled professionals. Skilled professionals must prove profound knowledge in the following areas:

- · Connecting to installation networks
- · Connecting to several electrical devices
- · Laying electrical cables
- Safety standards, local wiring rules and regulations

Failure to follow these instructions will result in death or serious injury.

## NOTICE

#### EQUIPMENT INSTALLATION HAZARD

- Always operate the product in compliance with the specified technical data.
- Keep the installation instruction for the life of the product.

Failure to follow these instructions can result in equipment damage.

## **A**WARNING

#### SEALED BATTERY HAZARD

Do not recharge, disassemble or incinerate the battery.

Failure to follow these instructions can result in death, serious injury, or equipment damage.

### About the device

The Wiser Smoke Alarm 230 V (device) uses a photoelectric sensor to detect smoke generated by fire and a temperature sensor that detects heat caused by rapid increase in temperature. It also includes a backup battery that allows the device to work if the power supply is disconnected. When connected to the Wiser system, the device will send notifications via the Wiser app.

### **Operating elements**

- A. Status LED (Amber, Green and Red LED)
- B. Standby LED (Red LED)
- C. Test/Hush button
- D. Power switch: OFF/Auto\*
- E. Setup/Reset button

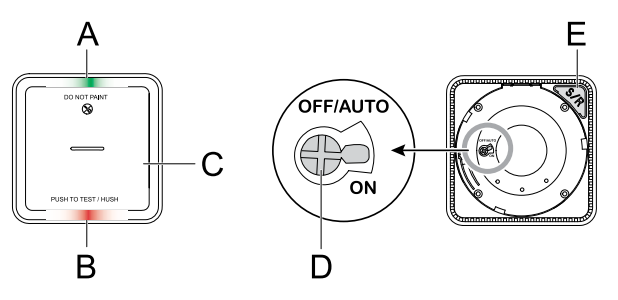

\***OFF/Auto**: In this position the device is turned off. When the device is mounted on the mounting base, it turns on automatically. When it is removed, it turns off automatically.

### **Installation location**

- Smoke Alarm can be installed on a flat/inclined ceiling, or on the wall.
- Do not install smoke alarms near windows, doors, or ducts.
- Avoid paint, stickers, or other decorations.

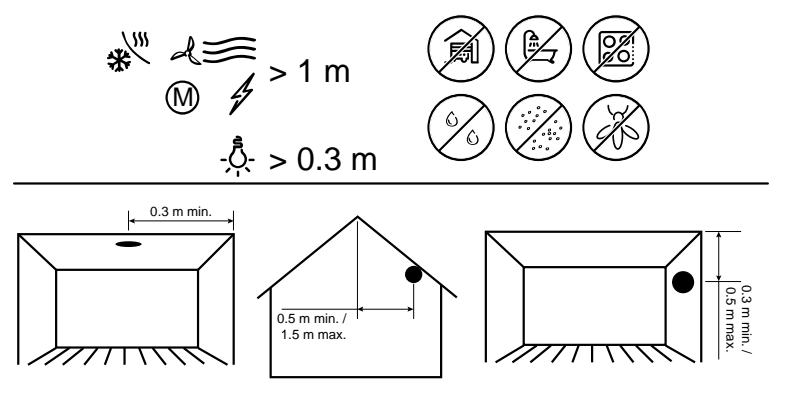

### Installing the device

Refer to the installation instruction supplied with this product. See Wiser Smoke Alarm - 230 V.

## Pairing the device

Using the Wiser app, pair your device with the **Wiser Hub/Gateway** to access and control the device. You can either add the device manually or do an auto-scan to pair it.

**IMPORTANT:** Do not mount the device before the pairing. The Setup/Reset button (Zigbee) and power switch are located on the rear side of the device.

**NOTE:** When multiple smoke alarms are paired with same Wiser Gateway, an 868MHz radio frequency (RF) interconnection is automatically created between smoke alarms.

### Pairing device manually

1. Locate the power switch on the rear side of the device. Use a screwdriver to turn the power switch to **ON** position.

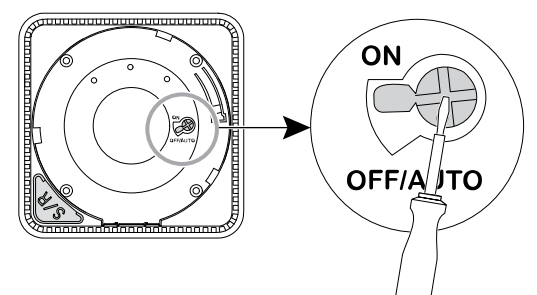

**NOTE:** When the device is mounted on a wall or on the ceiling, the power switch is automatically turned **ON**.

- 2. In Wiser app Home page, tap +.
- 3. Tap 🗀 and select the required **Wiser Hub** on the slide-up menu.
- 4. Select any one of the options to add device (A):
  - Add Device with Install Code
  - Add Device without Install Code

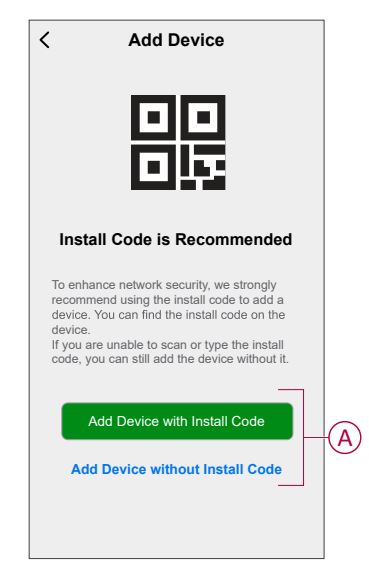

TIP: It is highly recommended to pair the device with Install code.

- 5. To pair the device with an install code,, tap **Add Device with Install Code** to display the slide-up menu. Select any one of the options (B):
  - Scan Install Code: you can scan the device for the an install code.
  - Enter Install Code Manually: you can manually enter the install code from the device.

**TIP:** Install code is located on the rear side of the device.

After scanning or entering the install code, proceed to Step 7.

| <                                                           |                                                      |   |
|-------------------------------------------------------------|------------------------------------------------------|---|
| To enh<br>recomi<br>device<br>device<br>if you a<br>code, y |                                                      |   |
|                                                             | Scan Install Code Enter Install Code Manually Cancel | В |

- 6. To pair the device without install code, tap Add Device without Install Code.
- 7. Short press the Setup/Reset button 3 times.

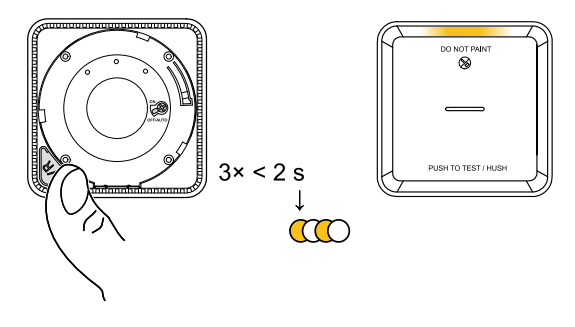

The LED blinks yellow.

8. In the app, select LED is blinking yellow and tap Start Configuration (C).

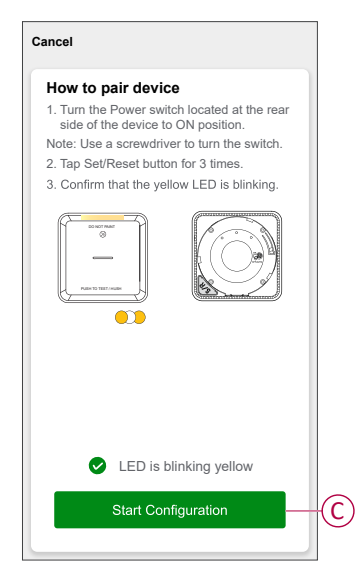

9. After a few seconds, a solid green LED indicates that the device has been successfully paired.

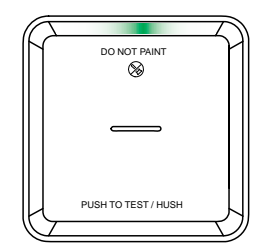

10. Once the device is paired in the app, tap **Done**.

#### Pairing device with auto scan

Pairing the device with auto scan automatically discovers the device when the corresponding device is powered on.

- 1. Locate the power switch on the rear side of the device. Use a screwdriver to turn the power switch to **ON** position.
- 2. On the Home page, tap + > Auto scan > Confirm.
- 3. Enable permissions to Access location and Wi-Fi for scanning device and tap Start scanning.

**NOTE:** If you have multiple hubs, do Step 4 or proceed to Step 5.

- 4. Tap Select hub and select the Wiser hub from the slide-up menu.
- 5. Press the Setup/Reset button 3 times and wait for a few seconds until the device search is complete..

The LED blinks yellow.

**TIP:** If you want to pair multiple devices at once, perform step 5 on each device and wait for a few seconds for them to be detected.

6. Tap Next (A) and select Smoke Alarm.

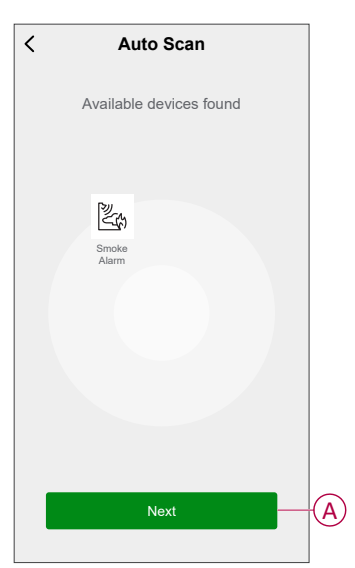

7. Once the device is added successfully, tap Done.

## Setting up connection without Wiser Gateway

### Interconnecting devices without Wiser Gateway

The smoke alarms (devices) can be connected directly to each other via RF connections even without a Wiser Gateway network.

**IMPORTANT:** Turn the power switch to **ON** position on all the devices.

1. Identify a device and mark it as **Primary** with a label supplied. Other devices are considered as **Secondary**.

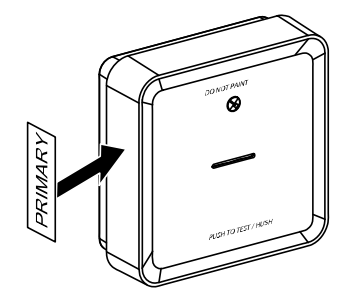

2. Short press the Test/Hush button 3 times within 2 s on the primary device.

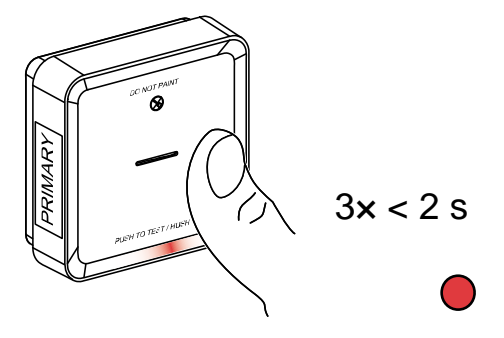

The Standby LED turns on for 30 s once it is in pairing mode.

3. Identify a Secondary device and short press the Test/Hush button 3 times within 2 s.

The Standby LED blinks 3 times on both Primary and Secondary devices indicating a successful RF connection. Then on the Primary device, the Standby LED again turns on for 30 s

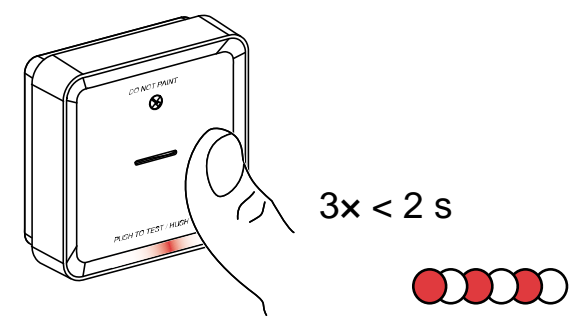

Repeat the step 3 on all Secondary devices.

**NOTE:** To exit from pairing mode, short press (< 0,5 s) the Test/Hush button 3 times on the Primary device. The Standby LED turns off indicating that the Primary device is not in pairing mode.

### **Disconnecting a secondary device**

Remove a Secondary device from the mounting base (See "Removing a device from the mounting base in the instruction manual").

NOTE:

- Do not remove the Primary device.
- Read the following steps before disconnecting a Secondary device.
- 1. Make sure that the power switch is in OFF/AUTO position.

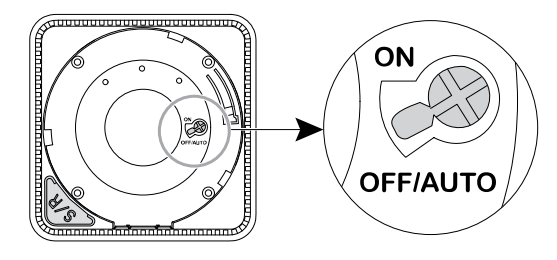

2. Press and hold the Test/Hush button and simultaneously turn the power switch to ON position.

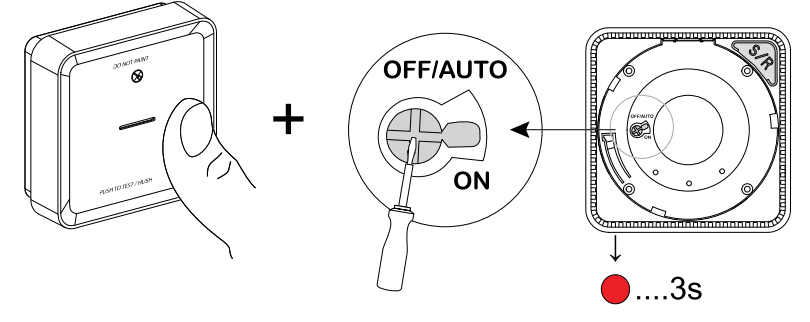

The Standby LED turns on for 3 s.

3. Continue to hold the Test/Hush button until the Standby LED turns off. Then release the Test/Hush button.

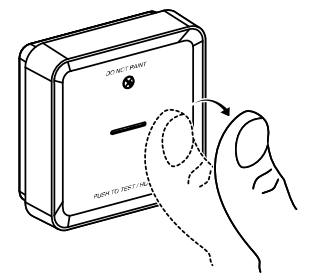

4. Short press the Test/Hush button when the Standby LED is on for 3 s.

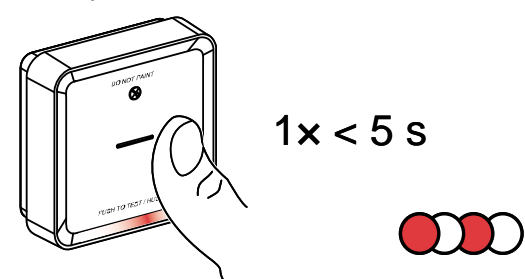

The Standby LED blinks for 5 s indicating disconnecting of RF interconnection also the Status LED blinks green for 7 times.

#### IMPORTANT:

- When the Secondary device is successfully disconnected, make sure to turn the power switch to OFF/ AUTO position.
- Test all smoke alarms for interconnection. Refer testing the interconnected device(s)

## **Testing the device**

The device has a test mode that helps ensure the proper operation of the device. It is recommended to test the device once a month. If the device is installed in a mobile home, it is recommended to test the device weekly and before every journey.

**NOTE:** Using Wiser app you can set the monthly reminder for test alarm in settings, page 17.

### Testing the individual device

**IMPORTANT:** Test the device once a month to ensure proper operation.

Press the Test/Hush button on each device for more than 3 s until an alarm sounds off. If the test alarm does not sound, then the device is not connected to power supply.

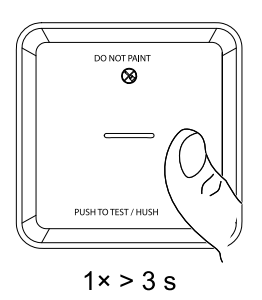

### Testing the interconnected device(s)

It is possible to test all the devices simultaneously in an interconnected network with one operation.

- 1. Select any interconnected device.
- 2. Press and hold the Test/Hush button for more than 18 s until an alarm goes off on all interconnected devices.

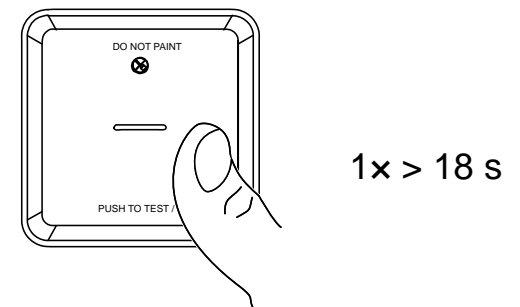

If there is no alarm triggered on the interconnected devices, make sure that the wireless interconnection setup is correct. Also the distance between each device is within the specification.

**NOTE:** The triggered alarm on the interconnected devices remains for a longer time even if you release the Test/Hush button.

## **Configuring the device**

## Changing the device icon

You can change the device icon using the Wiser app.

- 1. On the **Home** page, select the device for which you wish to change the icon.
- 2. At the top-right corner of the screen, tap
- 3. Tap edit 🖊 next to the device name.
- 4. Tap **Icon** to view the menu.
- 5. In the slide-up menu, select any one of the following (A) to change the device icon:
  - Take photo allows you to take a photo with your device camera.
  - Select from Icon Library allows you to select an icon from the app library.
  - Select from Album allows you to select a photo from the mobile gallery.

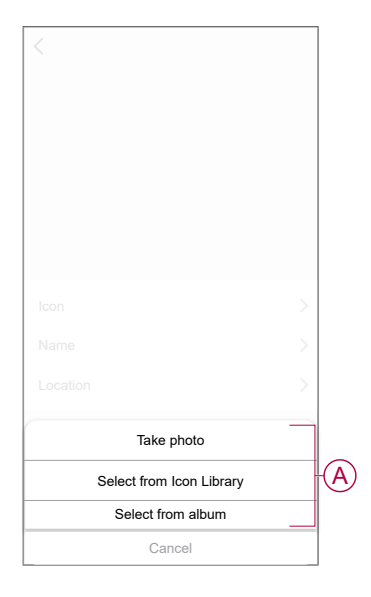

### **Renaming the device**

You can rename the device using the Wiser app.

- 1. On the Home page, select the device for which you wish to rename.
- 2. At the top-right corner of the screen, tap
- 3. Tap edit *i* next to the device name.
- 4. Tap **Name**, enter the new name (A) and then tap **Save**.

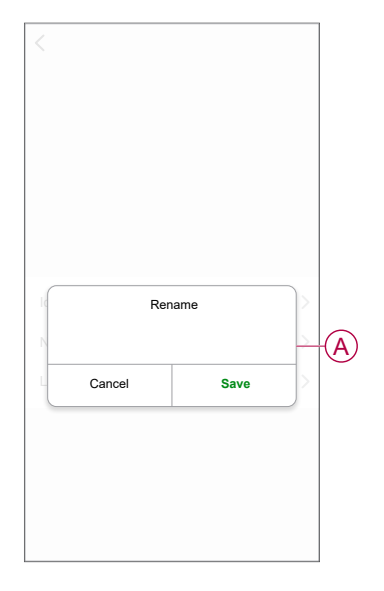

## **Changing the device location**

You can change the device location using the Wiser app.

- 1. On the **Home** page, select the device for which you wish to change the location.
- 2. At the top-right corner of the screen, tap
- 3. Tap edit *i* next to the device name.
- 4. Tap Location.
- 5. Select the desired location from the list (A) and then tap Save.

| Living Room    |        | -  |
|----------------|--------|----|
|                | $\cup$ |    |
| Master Bedroom | 0      |    |
| Kitchen        | 0      |    |
| Dining Room    | 0      | TV |
| Study Room     | 0      |    |
| Kids Room      | 0      |    |

## Using the device

The Control Panel of the smoke alarm allows you to view the current state of the device and allow you to access the history and settings.

On the Home page, tap All devices > Smoke Alarm to access the control panel.

On the Smoke Alarm control panel page, you can see the following:

- Battery level (A)
- Current state of the device (B)
- History, page 16 (C)
- Settings (D) : LED brightness settings, page 17 and Test alarm reminder, page 18

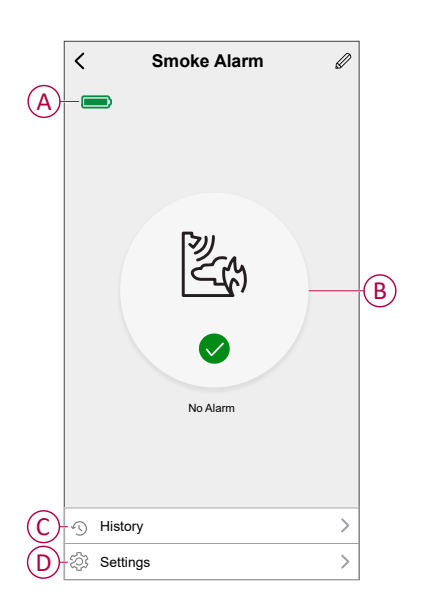

### Checking the device history

Using the Wiser app, you can monitor the smoke detection by accessing the device history.

- 1. On the **Home** page, tap **All devices > Smoke Alarm**.
- 2. On the device control panel page, tap History.
- 3. In the History page, you can see the date, time, and type of alarm detected.

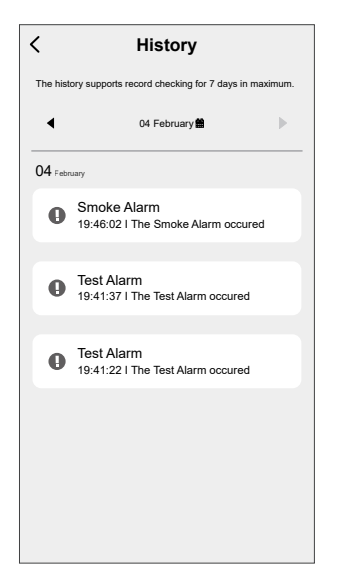

NOTE: The history supports record checking for 7 days maximum.

## **Setting LED brightness**

You can change the LED brightness to minimum and maximum manually or by using Wiser app.

#### Changing the LED brightness manually

1. When the device is in standby mode, short press the test/hush button 3 times within 2 s.

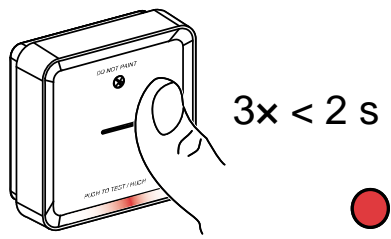

2. When the Red LED is On, short press the Test/Hush button to switch between Min. and Max. LED brightness.

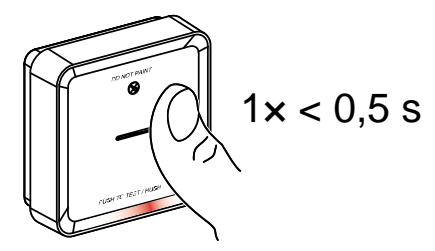

3. Again short press the Test/Hush button 3 times within 2 s to store the adjusted brightness level. Otherwise, you can wait 30s for the standby LED to turn off, then the brightness level will be saved.

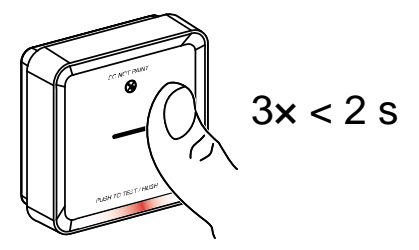

#### Changing the LED brightness using app

- 1. On the **Home** page, tap **All devices > Smoke Alarm**.
- 2. On the device control panel page, tap Settings.
- 3. Tap on LED Indicator Light Level (A).
- 4. Follow the settings mentioned in the pop-up notification, then tap Ok (B).
- 5. Select Min or Max indicator level (C).

|                                                                                                    | LED Indicator Light Level Min                                                                                                    |
|----------------------------------------------------------------------------------------------------|----------------------------------------------------------------------------------------------------|
|                                                                                                    | Test Alarm Reminder                                                                                                    |
|                                                                                                    | Notice. If the Test Asam Reminder is activated, the App will<br>word you a monthly reminder on every first day of the month<br>unform a test atam. The reminder is also along in the<br>"Rotifications" history under "Messages". |
| Notification<br>Please press "Reset" key on the device<br>to wake it up before applying the<br>settings. |                                                                                                    |
|                                                                                                    |                                                                                                    |
|                                                                                                    |                                                                                                    |
|                                                                                                    | LED Indicator Light Level                                                                                                    |
| Cancel ok                                                                                                | LED Indicator Light Level                                                                                                    |
| Cancel ok-                                                                                               | B Min ~                                                                                                    |

#### **Test alarm reminder**

You can set a reminder for the test alarm in the Wiser app.

- 1. On the Home page, tap All devices > Smoke Alarm.
- 2. On the device control panel page, tap Settings.
- 3. Tap the Test Alarm Reminder toggle switch (A) to turn on the reminder.

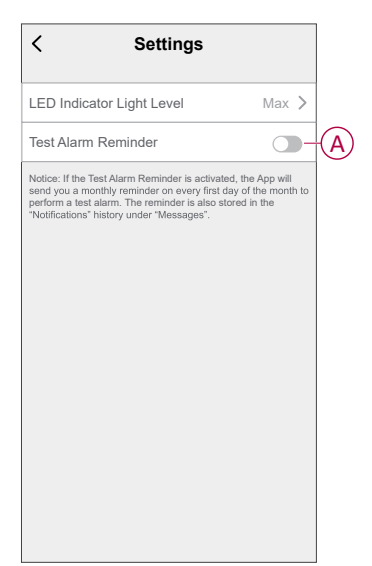

**NOTE:** If the test alarm reminder is enabled, the app sends a monthly reminder to perform a test alarm on the first day of every month.

The reminder is also stored in the **Notification**  $\bigtriangleup$  history under **Messages**.

#### Silencing the device

#### Hush the smoke alarms

During an alarm event, first identify the smoke alarm/s that detected smoke, these will have Red LEDs blinking. Then short press the Test/Hush button on the device to stop the alarm.

**IMPORTANT:** In hush mode, the device will not detect smoke/high temperature for 10 minutes. After this time the device resumes to normal operation. During this time, the Standby LED blinks once every 8 s.

For instance, if smoke is detected and the device is set to hush mode, hightemperature detection will still be active. or

If high temperature is detected and then device is set to hush mode, smoke detection will still be active.

In the event that smoke and high temperature are both detected at the same time, and the device is set to hush mode, then both smoke and high temperature detection will not work for the next 10 minutes.

In an interconnected group, if more than one device has blinking Red LEDs and an active alarm, short press the Test/Hush button on all devices. All interconnected devices stop alarming within 5 to 10 s.

**NOTE:** Wait for 10 minutes before performing any test to avoid malfunctioning of the device. Once the device is set to Hush Mode the status can be checked in Wiser app.

| <                                                                                                    | Smoke Alarm 🖉                                                         |
|----------------------------------------------------------------------------------------------------|-----------------------------------------------------------------------|
|                                                                                                    | The device is in Hush Mode - it will<br>not detect smoke temporarily. |
|                                                                                                    | Hush Mode                                                             |
| Histor     Histor     His | y >                                                                   |
| ැටි Settin                                                                                                    | gs >                                                                  |

#### Temporarily disabling smoke detection

To temporarily disable the smoke detection of a device, short press the Test/Hush button once when the device is in Standby mode. The device will not detect smoke for 10 minutes. During this mode the Standby LED blinks once every 8 s.

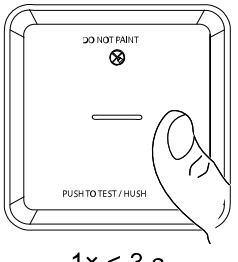

1× < 3 s

NOTE: The temperature sensor remains active even when the smoke detection is disabled.

### Snoozing the device alerts

#### Low Battery

When the battery is low, the Standby LED blinks every 48 s, together with a beep. You can snooze the low battery indication for 10 hours by short pressing the Test/ Hush button once.

IMPORTANT: The user must replace the device within 30 days after the first alert.

#### **Fault detection**

When a device fault is detected, 2 beeps occur every 48 s together with blinking Standby LED. You can snooze the indication for 10 hours by short pressing the Test/Hush button once.

Refer troubleshooting, page 29.

#### Alarm memory

In an interconnected group, the Standby LED on the triggered device blinks once every 2 s for 72 hours after the alarm has stopped. This allows the user to identify the device that was triggered by smoke/high temperature. Short press the Test/ Hush button once to snooze the blinking LED for 10 hours.

### False alarm

In an event of a false alarm in an interconnected group, it is recommended to identify the triggering device(s) by finding the devices with flashing Red LED every 2 s, or by using alarm history log in the app. These devices must be cleaned, serviced or replaced if necessary.

#### **Creating an automation**

An automation allows you to group multiple actions that are usually done together, triggered automatically or at scheduled times. By using the Wiser app, you can create automations based on your needs.

- 1. On the **Home** page, tap the  $\square$ .
- 2. Go to **Automation** > + to create an automation.
- 3. Tap **Edit name**, enter the name of the automation (A) and tap **Save**.

**TIP**: You can choose the cover image that represents your automation by tapping  $\overleftarrow{\sim}$ .

|    |   | dition is met V<br>Edit r | name |  |
|----|---|---------------------------|------|--|
| A) |   |                           |      |  |
|    | A | Cancel                    | Save |  |
|    |   |                           |      |  |
|    |   |                           |      |  |
|    |   |                           |      |  |
|    |   |                           |      |  |

- 4. Tap Any condition is met to select any one of the condition type (B):
  - All conditions are met- The automation is triggered when all the conditions are met.
  - Any condition is met- The automation is triggered when at least one condition is met.

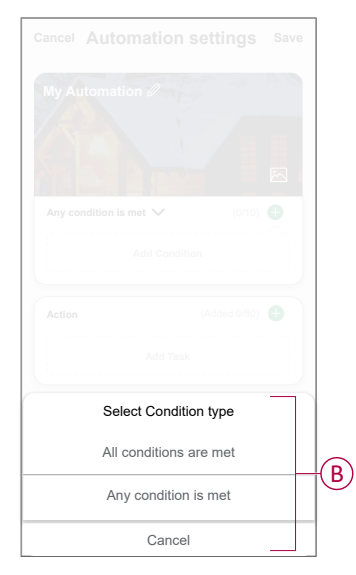

5. Tap Add Condition to display the slide-up menu.

- 6. In the **Add Condition** menu, you can do either or all of the following options (C):
  - When weather changes Select the various weather settings
  - Schedule Set the time and day
  - When device status changes Select the device and it's function

NOTE: You can add one or more conditions using  $\bigcirc$ .

| Cancel | Automation settings        | Save |   |
|--------|----------------------------|------|---|
|        |                            |      |   |
|        |                            |      |   |
|        |                            |      |   |
|        |                            |      |   |
|        |                            |      |   |
|        | Add Condition              |      |   |
| X      | When weather changes       | >    |   |
| Ů      | Schedule                   | >_   | C |
| Û      | When device status changes | >    |   |
| _      |                            |      |   |
|        |                            |      |   |
|        |                            |      |   |

- Tap When device status changes > Smoke Alarm and select either or all of the functions to add in the automation:
  - Heat Alarm When the device detects rise in temperature (D)
  - Test Mode When the device is in test mode (E)
  - Remote Alarm When the device is triggered by interconnected device (F)
  - Hush Mode When the device is in hush mode (G)
  - Smoke Alarm When the device detects smoke (H)

| < Select function | ı |
|-------------------|---|
| D-Heat Alarm      | > |
| E-Test Mode       | > |
| F Remote Alarm    | > |
| G-Hush Mode       | > |
| H-Smoke Alarm     | > |
|                   |   |
|                   |   |
|                   |   |
|                   |   |
|                   |   |

8. Tap **Add task** to display the slide-up menu.

- 9. In the Add task menu, you can do either or all of the following options (I):
  - Run the device- Select the devices that you want to triggered.
  - Moment or Automation- Select the moment which you want to trigger or select the automation that you want to enable or disable.
  - Send notification- Turn On notification for the automation.
  - Delay Set the delay time.

NOTE: You can add one or more actions using igodot.

|            | Add task             |   |   |
|------------|----------------------|---|---|
| Ů F        | Run the device       | > |   |
|            | Noment or Automation | > | î |
| <u>n</u> : | Send notification    | > | 1 |
| Ġ          | Delay                | > |   |
|            |                      |   |   |
|            |                      |   |   |

- 10. Tap on Effective period to set the time range for the automation. You can select any one of the following (J):
  - All-day 24 hours
  - Daytime From sunrise to sunset
  - Night From sunset to sunrise
  - Custom User defined time period

|            | < Effective pe                     | riod Next  |
|------------|------------------------------------|------------|
|            | All-day<br>24 hours                | 0          |
|            | Daytime<br>From sunrise to sunset  | 0          |
| $\bigcirc$ | Night<br>From sunset to sunrise    | 0          |
|            | Custom<br>User-defined time period | 0          |
|            | Repeat                             | Everyday > |
|            | City                               | >          |
|            |                                    |            |
|            |                                    |            |

11. Set all the actions and conditions and than tap **Save**.

Automation is now available under **Automation** tab. Use toggle switch to enable/disable automation.

#### **Example of an automation**

This demonstration shows you how to create an automation to get notification on your app when the smoke is detected.

- 1. Go to **Automation** > + to create an automation.
- 2. Tap **Edit name**, enter the name of the automation and tap **Save**.

**TIP**: You can choose the cover image that represents your automation by tapping  $\overleftarrow{\sim}$ .

- 3. Tap Add Condition > When device status changes > Smoke Alarm.
- 4. In Select function menu tap on Smoke Alarm > Smoke Alarm (A).

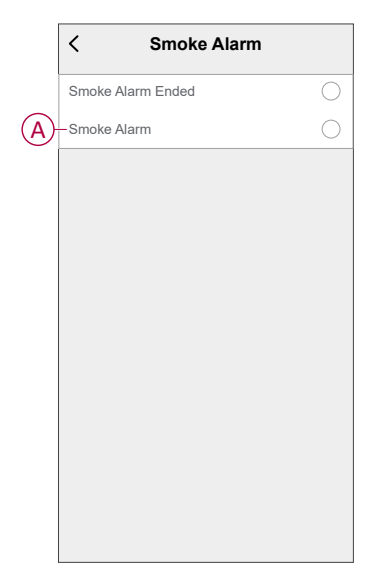

5. Tap Add task > Send Notification and select Notifications (B).

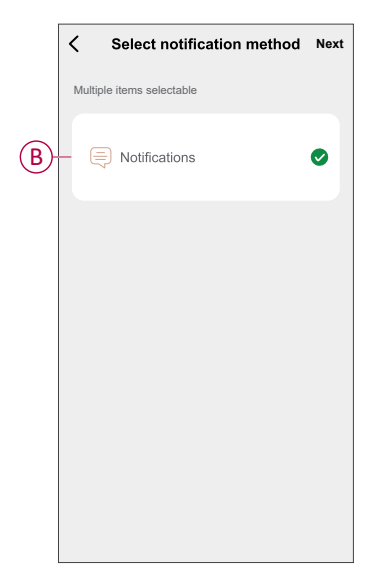

6. Tap Next.

7. In the Automation Settings page, tap Save.

| Save      |
|-----------|
|           |
| 1/10) 🕀   |
|           |
| 1/80) 🖶   |
| On        |
| All-Day > |
|           |
|           |

Once the automation is saved, it is visible on the **Automation** tab. You can tap the toggle switch on the automation to enable it.

Push notification will appear on the screen when the automation is triggered. You can also tap on  $\triangle$  to access the notification history.

#### **Editing an automation**

- 1. On the Automation tab, locate the automation you want to edit and tap •••.
- 2. On the **Edit** page, you can tap each item (such as dimmer, shutter, delay, temperature, etc.) to change the settings.

TIP:

•

- You can add one or more condition or actions using  $\mathbf{\Phi}$ .
- To delete an existing condition or action, slide each item towards left and tap **Delete**.

#### **Deleting an automation**

- 1. On the **Automation** tab, locate the automation that you want to delete and then tap ●●●.
- 2. Tap **Delete** and then tap **Ok**.

**NOTE:** After deleting an automation, the device action can no longer be triggered.

## Removing the device from the Wiser app

You can remove a device from the device list using the Wiser app,

- 1. On the Home page, tap All devices > Smoke Alarm.
- 2. Tap to display more details.
- 3. Tap Remove and Factory Reset Device (A) and tap Confirm.

| < More                              |                  |
|-------------------------------------|------------------|
| Smoke Alarm<br>Room: Sensors        | <u>*</u> >       |
| Device information                  | >                |
| Moment and Automation               | >                |
| Others                              |                  |
| FAQ & Feedback                      | >                |
| Add to home Screen                  | >                |
| Check for firmware update No update | tes available. > |
| Remove and Factory Reset D          | evice            |
|                                     |                  |
|                                     |                  |
|                                     |                  |
|                                     |                  |

**TIP:** Alternatively, you can tap and hold on the **Smoke Alarm** on the **Home** page to remove the device.

**NOTE:** By removing the device, you will reset the device. If you still have a problem with the reset, then refer to resetting the device, page 26.

## **Resetting the device manually**

Short press (< 0,5 s) the Setup/Reset button 3 times and then long press the Setup/Reset button once for >10 s to reset the device to factory default mode.

**IMPORTANT:** All configuration data, user data and network data are deleted.

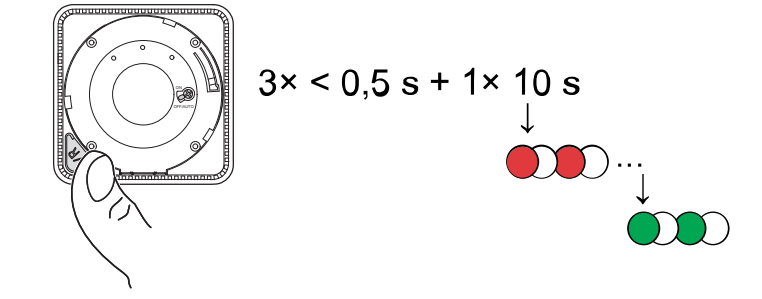

## Maintenance and cleaning

A monthly inspection is recommended to help ensure the device is dust, dirt, and insect free. The device can be vacuumed (strongly recommended) or brushed with a soft brush to remove accumulated dust, dirt or kitchen grease. Apply a small amount of insect surface spray to a cloth and wipe around device(s) every 3 to 6 months to mitigate insect ingress.

#### **IMPORTANT:**

- 1. Always test the device after cleaning, for more information refer testing the device, page 12.
- 2. If necessary refer to the installation instruction for more information about installing the device.

## NOTICE

#### EQUIPMENT MAINTENANCE INSTRUCTIONS

- Test the device regularly to ensure its functionality and the battery is in good condition.
- Replace the device after 10 years from the date of manufacturing.
- Do not open the device casing or repair yourself. There are no serviceable parts inside.

Failure to follow these instructions can result in equipment damage.

# **LED Indications**

#### Pairing

| User Action                          | LED Indication                             | Status                                                                                                    |
|--------------------------------------|--------------------------------------------|----------------------------------------------------------------------------------------------------|
| Press the Setup/Reset button 3 times | Status LED blinks yellow, once per second. | Pairing mode is active for 30 seconds.<br>When pairing is completed, status LED<br>glows green for some time before turning<br>Off. |

#### Resetting

| User Action                                                  | LED Indication                              | Status                                                                                                    |
|--------------------------------------------------------------|---------------------------------------------|----------------------------------------------------------------------------------------------------|
| Press the Setup/Reset button 3 times and hold it for > 10 s. | After 10 s, status LED starts blinking red. | The device is in reset mode. It is reset to the factory settings after 10 seconds. The device then restarts and the status LED starts blinking green before turning Off. |

#### Operating

| Operating Mode                                     |                      | Standby LED         | Alarming Sound                  | Duration                           |
|----------------------------------------------------|----------------------|---------------------|---------------------------------|------------------------------------|
| Normal mode / Standby mode                         |                      | Blinks every 48 s   | OFF                             | —                                  |
| Alarm Mode                                         | Local Alarm *        | Blinks every 1 s    | 3 beeps every 4 s               | —                                  |
|                                                    | Interconnected alarm | OFF                 | 3 beeps every 4 s               | —                                  |
| Test mode                                          |                      | 1 blink every 1 s   | 3 beeps every 4 s               | Until Test/Hush button is released |
| Wireless interconnection test                      |                      | OFF                 | Continuous 3 beeps<br>every 4 s | 25 s                               |
| Hush mode                                          |                      | Blinks every 8 s    | OFF                             | 10 min                             |
| Low battery mode                                   |                      | Blinks every 48 s   | 1 beep every 48 s               | End of life: replace smoke alarm   |
| Fault mode                                         |                      | 2 blinks every 48 s | 2 beeps every 48 s              | Until fault has been cleared       |
| Snooze Mode                                        | Low battery          | Blinks every 24 s   | OFF                             | 10 hrs                             |
|                                                    | Fault                | 2 blinks every 24 s | OFF                             | 10 hrs                             |
|                                                    | Alarm memory         | Blinks every 48 s   | OFF                             | 10 hrs                             |
| NOTE: For all the operating modes, LED blinks Red. |                      |                     |                                 |                                    |

\* For local smoke alarms, all red LEDs blink, whereas, for local temperature alarms, only the standby red LED blinks.

# Troubleshooting

| Issue                                                                                | Resolution/Action                                                                                                    |
|--------------------------------------------------------------------------------------|----------------------------------------------------------------------------------------------------|
| Device does not produce an alarm sound when tested.                                  | <ol> <li>Confirm that the power switch is in ON position, or the device<br/>is installed correctly. If you are unsure then remove and<br/>reinstall the device.</li> </ol>               |
|                                                                                      | <ol> <li>Press Test/Hush button until an alarm sound is produced. Do<br/>not press consecutively.</li> </ol>                                                                             |
|                                                                                      | <ol><li>If the problem persists or if you have questions about the<br/>warranty, contact customer care center.</li></ol>                                                                 |
| Device beeps and Standby LED blinks every 48 s                                       | Battery may be low or drained. Replace the device.                                                                                                    |
| Device beeps twice and Standby LED blinks every 48 s                                 | <ol> <li>Clean the device. Refer to Maintenance, page 27 section.</li> <li>If the problem persists or if you have questions about the warranty, contact customer care center.</li> </ol> |
| Device produces alarm sound unexpectedly without smoke or steam or high temperature. | <ol> <li>Identify the triggered device, indicated by a blinking Standby<br/>LED and 3 beeps every 4 s.</li> </ol>                                                                        |
|                                                                                      | <ol><li>Press Test/Hush button to pause the alarm sound. The<br/>interconnected device stops alarming within 10 s.</li></ol>                                                             |
|                                                                                      | 3. Clean the device. Refer to Maintenance, page 27.                                                                                                    |
|                                                                                      | 4. Reinstall the device and test.                                                                                                    |
|                                                                                      | <ol><li>If the problem persists or if you have questions about the<br/>warranty, contact customer care center.</li></ol>                                                                 |
|                                                                                      | <b>IMPORTANT:</b> After an alarm event, the device that has blinking Standby LED every 2 s is the triggered device. Identify the device and follow steps 3 to 5.                         |

# **Technical Data**

| Power supply             | 110-240 VAC, 50 / 60 Hz                                                                                                |
|--------------------------|----------------------------------------------------------------------------------------------------|
| Back up battery Life     | 10 years                                                                                                    |
| Operating Current        | ≤40 mA                                                                                                    |
| Sensing Type             | Photoelectric. This alarm contains NO radioactive material.                                                            |
| Operating Temperature    | 0 °C to 45 °C                                                                                                    |
| Ambient Humidity         | 5% to 95%                                                                                                    |
| Cable interconnection    | Max. 40 devices                                                                                                    |
| Wireless interconnection | RF+Zigbee, max. 40 devices in one network                                                                              |
| Terminal provisions      | Active, Neutral, Loop and Interconnect terminals, each accommodates 2 × 1.5 mm <sup>2</sup> or 1 × 2.5 mm <sup>2</sup> |
| Operating frequency      | Zigbee: 2405 - 2480 MHz                                                                                                |
|                          | RF: 868 MHz                                                                                                    |
| Wireless Range           | 40m indoor line of sight                                                                                               |
| Horn Level               | 85 dB at 3 m                                                                                                    |
| Mounting Type            | Mounting on ceiling and wall only                                                                                      |
| Dimensions (H × W × D)   | 115 × 115 × 46 mm                                                                                                    |
| Standard                 | EN 14604                                                                                                    |
| Certification            | Zigbee 3.0                                                                                                    |
|                          |                                                                                                    |

## Compliance

# **Compliance information for Green Premium products**

Find and download comprehensive information about Green Premium products, including RoHS compliance and REACH declarations as well as Product Environmental Profile (PEP) and End-of-Life instructions (EOLI).

https://checkaproduct.se.com/

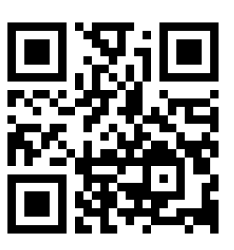

#### **General information about Green Premium products**

Click the link below to read about Schneider Electric's Green Premium product strategy.

https://www.schneider-electric.com/en/work/support/green-premium/

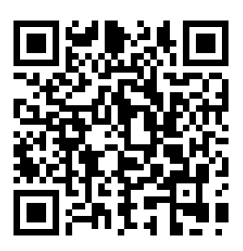

## **Trademarks**

This guide makes reference to system and brand names that are trademarks of their relevant owners.

- Zigbee® is a registered trademark of the Connectivity Standards Alliance.
- Apple<sup>®</sup> and App Store<sup>®</sup> are brand names or registered trademarks of Apple Inc.
- Google Play<sup>™</sup> Store and Android<sup>™</sup> are brand names or registered trademarks of Google Inc.
- Wi-Fi<sup>®</sup> is a registered trademark of Wi-Fi Alliance<sup>®</sup>.
- Wiser™ is a trademark and the property of Schneider Electric, its subsidiaries and affiliated companies.

Other brands and registered trademarks are the property of their respective owners.

Printed in: Schneider Electric Lautrupvang 1 2750 Ballerup Danmark +45 88 30 20 00

Schneider Electric Danmark A/S Lautrupvang 1, 2750 Ballerup

Danmark

+45 88 30 20 00

www.lk.dk

As standards, specifications, and design change from time to time, please ask for confirmation of the information given in this publication.

© 2023 – 2023 Schneider Electric. All rights reserved. DUG\_Smoke Alarm AC\_LK-00